## What is PubMed?

# **PubMed Search Hints**

- Free resource from the National Library of Medicine.
- Provides citations of biomedical literature from the MEDLINE database, life science journals, and online books.
- Comprised of more than 30 million citations.
- Publications covered are mainly scholarly journals.
- Provides links to full-text including links to Logan's holdings.

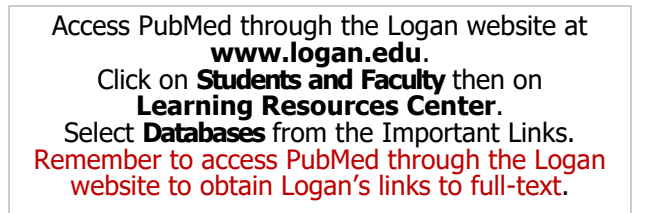

Check the Logan University Full Text link to find out if Logan has full text or to order by interlibrary loan.

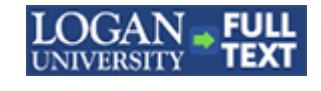

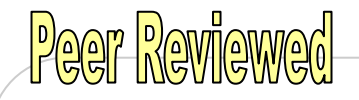

Information found in PubMed that indicates it is "indexed by MEDLINE" is considered peer reviewed. Other citations that do not specify "indexed by MEDLINE" may be peer reviewed. For these other citations, look up the journal title in the NCBI Journals Database, click on the journal title, find a publisher's website link and go to that website. Look for something on the page that gives details about the journal and then read through it to find if the journal goes through a peer review process.

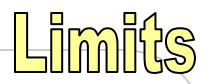

Use the Limits feature to refine your search.

Date: Last 30 days, 1 Year, 5 Years, etc.

Type of Article: Clinical Trial, Review, Case Report, etc.

Languages: English or your preferred.

Age: Child, Adult, Aged, etc.

Text: Free full text

## CLIPBOARD

Check the boxes of the items you want and then click on Send To: Clipboard.

When you are finished looking through your search, click on Clipboard to see all the items you chose.

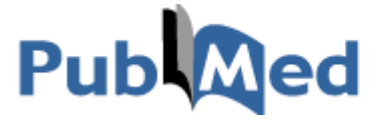

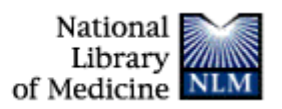

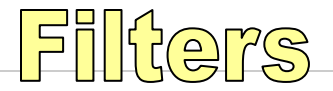

- [filter] Use with Logan's code, loprovmoclcclib, to limit to journals in Logan's collection. **AND loprovmoclcclib [filter]**  *Example:* To search whiplash articles at Logan, enter into the search box: whiplash AND loprovmoclcclib [filter]
- [mh] or [MeSH] Medical subject heading limits search to the subject field, for recognized subject headings. Use the MeSH browser to look up appropriate subject headings. *Example:* To search back pain as a subject heading, enter into the search box: back pain [mh]
- [la] Language limits search to a certain language. Example: To search only English articles on back pain, enter into the search box: back pain [mh] AND english [la]
- [au] Author search for a specific author. Example: To search for the author Norman Kettner, use last name and first initial. Kettner N [au]
- [ta] or [jour] Journal Title search within a specific journal. *Example:* To search for articles on whiplash in the journal entitled *Spine Journal*, enter into the search box: Spine Journal [ta] AND whiplash [mh]

For a complete list of search field descriptions and tags, visit the PubMed FAQ.

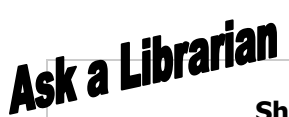

Sheryl Walters Reference and Electronic Resources Librarian sheryl.walters@logan.edu / 636-230-1788

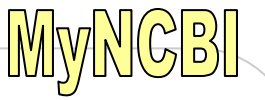

Create a MyNCBI account to save searches, collections, and filters.

Click MyNCBI at the top right corner in PubMed.

While signed in, you can:

## Save a search to run automatically

## Create custom filters.

Save search results as a collection.